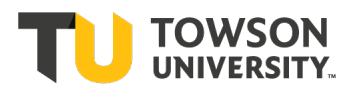

## **Submitting Testing Center Requests**

- 1. Start by logging into Towson's Accommodate portal.
- 2. Select "Student".
- 3. Choose "Testing Center Requests".
- 4. Click "New Booking Request".
- 5. Choose your course from the drop-down menu.
- 6. In Date Range, enter the date of the exam in **both** boxes then click "**Check Availability**" at the bottom of the screen.
- 7. You will see all the times available for that day. Select the time you are requesting to take the exam (typically the same time as the course).
- 8. Next, to confirm your exam booking,
  - a. Enter a name for the exam (ex. Exam 1).
  - b. Indicate the standard time given to the class to complete the exam.
  - c. Indicate if exam booking is during your normal class time.
  - d. Select the accommodations you need.
  - e. Indicate if you need a computer and purpose of it.
  - f. Check 'yes' that you have shared your letter of accommodation with your professor.
- 9. Click "submit request".
- 10. Once you submit the request, you will be able to view your requests as seen below under the Pending Booking Requests column. Once your professor approves the request, it will be under the Approved Booking Requests column.

- 1. Start by logging into Towson's <u>Accommodate</u> portal.
- 2. Then select **"Student"**.

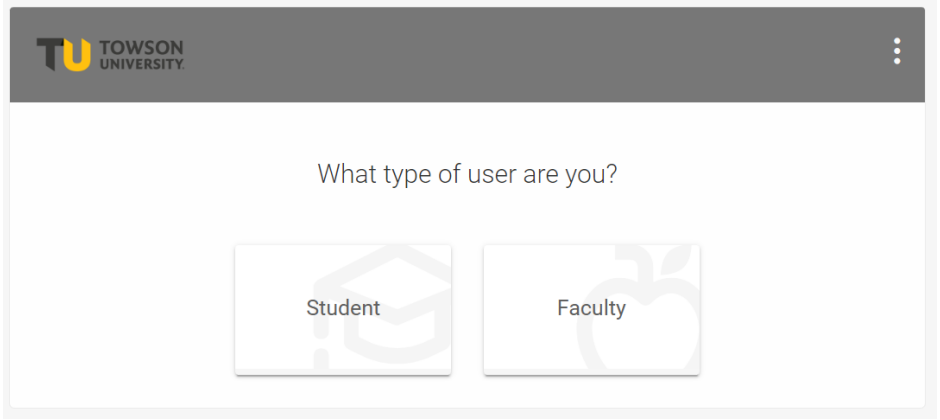

3. Choose **"Testing Center Requests"**.

|        |                                |                                                                                                    | <b>1</b>                        |
|--------|--------------------------------|----------------------------------------------------------------------------------------------------|---------------------------------|
| ۍ<br>ټ | Home                           | News Feed                                                                                               | Shortcuts                       |
| ٩      | Appointment with<br>Specialist |                                                                                                    | <u>&gt; My Activity Summary</u> |
| C      | Resources                      | Welcome to Accommodate!<br>Welcome to our new Accommodate system. Use the menu on the left to view your |                                 |
| Ľ      | Sote-Taker Network             | accommodations and access copies of your current memo. If you have questions                            |                                 |
| Ļ      | Transcription Files            | please contact the Specialist you are working with.                                                     |                                 |
| Ē      | Surveys                        | View All Announcements                                                                                  |                                 |
| C III  | Testing Center<br>Requests     |                                                                                                    |                                 |
| Ċ      | 🖞 Calendar                     |                                                                                                    |                                 |
| 6      | 3 Profile                      | Accessibility Services Management System                                                                | Privacy Policy   Terms of Use   |
|        |                                |                                                                                                    |                                 |

4. Click "New Booking Request".

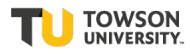

| ⇔ Home                            | Home / Test Room Booking                           |  |
|-----------------------------------|----------------------------------------------------|--|
| 🗐 Accommodation                   | Alternative Testing Rooms                          |  |
| എஃ Appointment with<br>Specialist |                                                    |  |
| P Resources                       | Pending Booking Requests Approved Booking Requests |  |
| 🖆 Note-Taker Network              |                                                    |  |
| Transcription Files               |                                                    |  |
| 🖹 Surveys                         |                                                    |  |
| Testing Center<br>Requests        |                                                    |  |
| 📛 Calendar                        |                                                    |  |
| Profile                           | No records found.                                  |  |
|                                   | New Booking Request                                |  |

## 5. Choose your course from the drop-down menu.

| ស        | Home                           | Home / Test Room Booking                                                                                                    |  |  |
|----------|--------------------------------|----------------------------------------------------------------------------------------------------|--|--|
| Ģ        | Accommodation                  | Alternative Testing Rooms                                                                                                    |  |  |
| ٩ô       | Appointment with<br>Specialist |                                                                                                    |  |  |
| Ŀ        | Resources                      | Course                                                                                                    |  |  |
| 4        | Note-Taker Network             | ~                                                                                                    |  |  |
| ¥        | Transcription Files            | Friends 465 (Friends 465)                                                                                                    |  |  |
| Ê        | Surveys                        |                                                                                                    |  |  |
| R        | Testing Center<br>Requests     |                                                                                                    |  |  |
| Ċ        | Calendar                       |                                                                                                    |  |  |
|          | Profile                        | Start by choosing a single search filter                                                                                                 |  |  |
|          | Home                           | Home / Test Room Booking                                                                                                    |  |  |
|          | Accommodation                  | Alternative Testing Deems                                                                                                    |  |  |
| ື່ຳດໍ    | Appointment with               | Alternative resting Rooms                                                                                                    |  |  |
| \$       | Specialist                     | Course                                                                                                    |  |  |
|          | Resources                      | Friends (65) (Friends (65)                                                                                                    |  |  |
|          | Note-Taker Network             |                                                                                                    |  |  |
| t)       | Iranscription Files            | Date Range: Select the Date of the Test                                                                                                  |  |  |
|          | Surveys                        | 2024-06-21 芭 to 2024-07-05 芭                                                                                                    |  |  |
| 120      | Requests                       |                                                                                                    |  |  |
| <u> </u> | Calendar                       | Time Range                                                                                                    |  |  |
| \$3<br>  | Profile                        | $08 \sim 00 \sim am \sim Clear$                                                                                                    |  |  |
|          |                                | to                                                                                                    |  |  |
|          |                                | 07 V 00 V pm V Clear Start by choosing a                                                                                                 |  |  |
|          |                                | single search filter                                                                                                    |  |  |
|          |                                | O Yes ○ No                                                                                                    |  |  |
|          |                                |                                                                                                    |  |  |
|          |                                | If you choose to override the length of your course your approved                                                                        |  |  |
|          |                                | accommodation time will be calculated based on the time you choose<br>(for example, if you are approved for double time and you choose a |  |  |
|          |                                | length of 10 minutes, your alternative test request will be for 20 minutes)                                                              |  |  |
|          |                                | ○ Yes ○ No                                                                                                    |  |  |
|          |                                |                                                                                                    |  |  |
|          |                                | Check Availability Back To My Booked Rooms                                                                                               |  |  |
|          |                                |                                                                                                    |  |  |

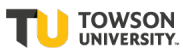

6. In Date Range, enter the date of the exam in **both** boxes then click "Check Availability" at the bottom of the screen. (You can ignore the other fields.)

| ଜ                                          | Home Home / Test Room Booking  |                                         |  |  |
|--------------------------------------------|--------------------------------|-----------------------------------------|--|--|
| Ē                                          | Accommodation                  | Alternative Testing Rooms               |  |  |
| ိဂို                                       | Appointment with<br>Specialist |                                         |  |  |
| Ŀ                                          | Resources                      | Course                                  |  |  |
| 🖆 Note-Taker Network                       |                                | Friends 465 (Friends 465)               |  |  |
| ŧ                                          | Transcription Files            | Date Range: Select the Date of the Test |  |  |
| Ê                                          | Surveys                        |                                         |  |  |
| I Testing Center<br>Requests               |                                | 2024-06-21 🖻 to 2024-07-05 🖻            |  |  |
| Check Availability Back To My Booked Rooms |                                |                                         |  |  |

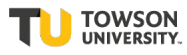

7. You will see all the times available for that day. Select the time you are requesting to take the exam (typically the same time as the course).

| Course                                                                                                    | <sup>^</sup> Monday, Jun 24, 2024                                   |          |
|----------------------------------------------------------------------------------------------------|---------------------------------------------------------------------|----------|
| Friends 465 (Friends 465)                                                                                                    | <u>Summer Testing Services Center</u><br>(37 of 40 slots available) | 8:00 am  |
| Date Range: Select the Date of the Test                                                                                                    | <u>Summer Testing Services Center</u><br>(37 of 40 slots available) | 8:15 am  |
| Time Range                                                                                                    | <u>Summer Testing Services Center</u><br>(37 of 40 slots available) | 8:30 am  |
| 08 ~ 00 ~ am ~ Clear                                                                                                    | <u>Summer Testing Services Center</u><br>(37 of 40 slots available) | 8:45 am  |
| 07 ~ 00 ~ pm ~ Clear                                                                                                    | <u>Summer Testing Services Center</u><br>(37 of 40 slots available) | 9:00 am  |
| nal Exam<br>) Yes O No                                                                                                    | <u>Summer Testing Services Center</u><br>(37 of 40 slots available) | 9:15 am  |
| verride Course Length<br>you choose to override the length of your course your approved                                                                                                    | <u>Summer Testing Services Center</u><br>(37 of 40 slots available) | 9:30 am  |
| ccommodation time will be calculated based on the time you choose<br>or example, if you are approved for double time and you choose a<br>ngth of 10 minutes, your alternative test request will be for 20<br>inutes). | <u>Summer Testing Services Center</u><br>(37 of 40 slots available) | 9:45 am  |
| Yes O No                                                                                                    | Summer Testing Services Center<br>(37 of 40 slots available)        | 10:00 am |

## Alternative Testing Rooms

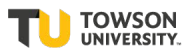

- 8. Next, to confirm your exam booking,
  - a. Enter a name for the exam (ex. Exam 1).
  - b. Indicate the standard time given to the class to complete the exam.
  - c. Indicate if exam booking is during your normal class time.
  - d. Select the accommodations you need.
  - e. Indicate if you need a computer and purpose of it.
  - f. Check 'yes' that you have shared your letter of accommodation with your professor.
- 9. Click "submit request".

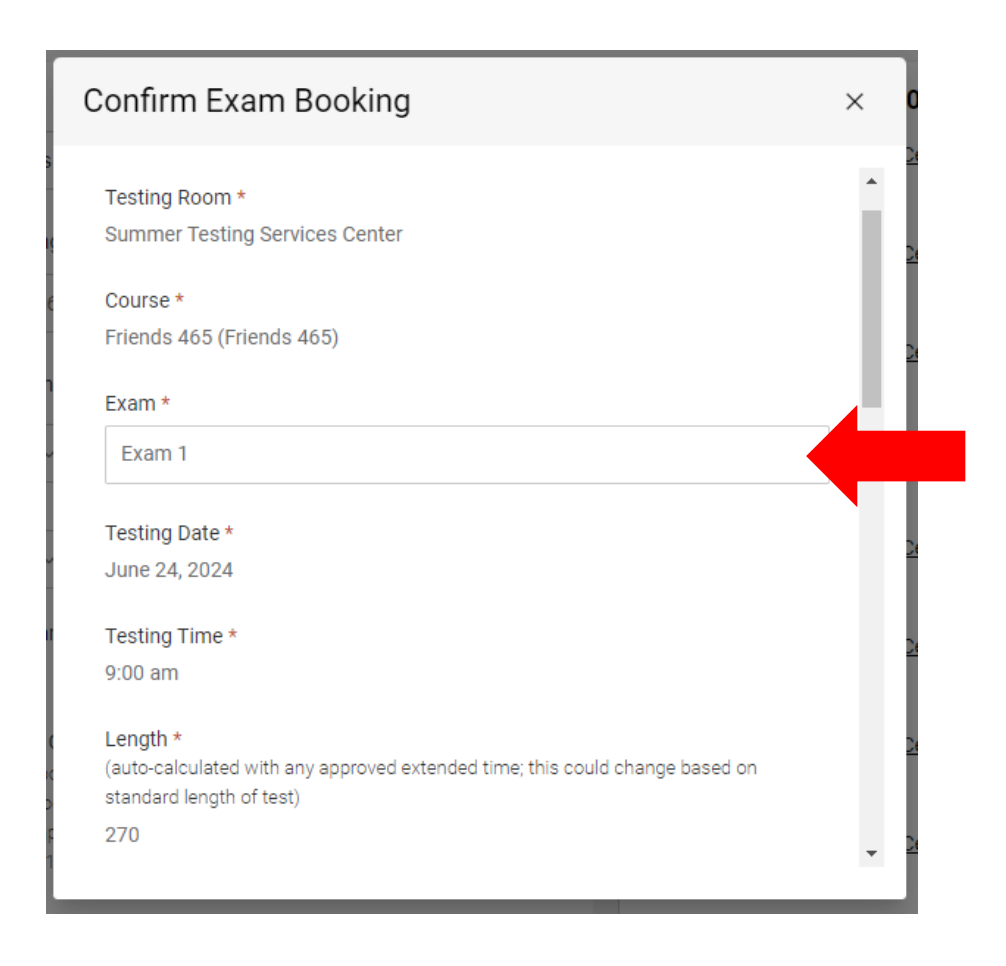

| Confirm Exam Booking                                                                                                    | × |
|----------------------------------------------------------------------------------------------------|---|
| End Time                                                                                                    | ^ |
|                                                                                                    |   |
| 1:30 pm                                                                                                    |   |
| What is the standard time (in minutes) for the class to complete the exam/quiz? *                                                                                                    |   |
| (Not extended time)                                                                                                    |   |
| 135                                                                                                    |   |
| Is this during your normal class time? *<br>You are expected to take your exam at the same time as your classmates. If you have a<br>scheduling conflict due to back-to-back classes, work with your professor to identify an<br>alternative time. |   |
| ● Yes O No                                                                                                    |   |
| Accommodations Needed                                                                                                    |   |
| Uncheck the accommodations that you do not plan to use for this test room booking.                                                                                                    | _ |
| ✓ 1.5x Time                                                                                                    |   |
| Unavailable Accommodations                                                                                                    |   |
| Any available accommodation is allowed in this room.                                                                                                    | • |

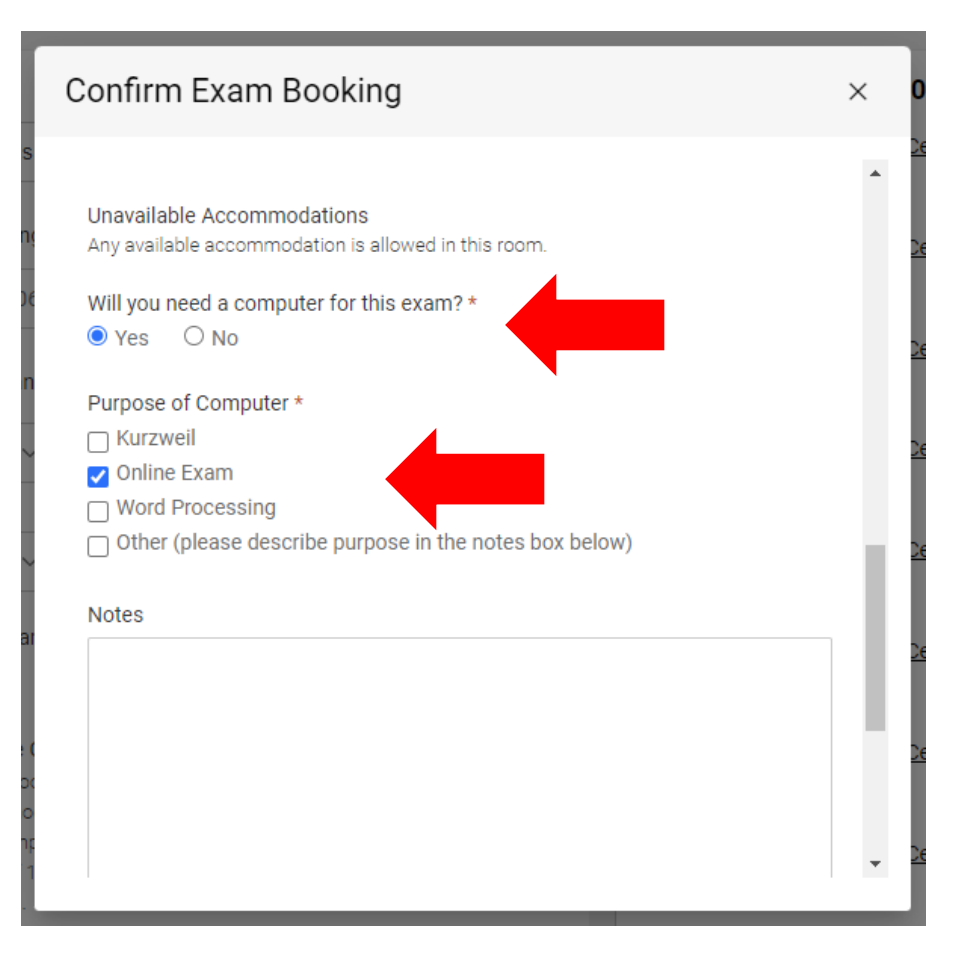

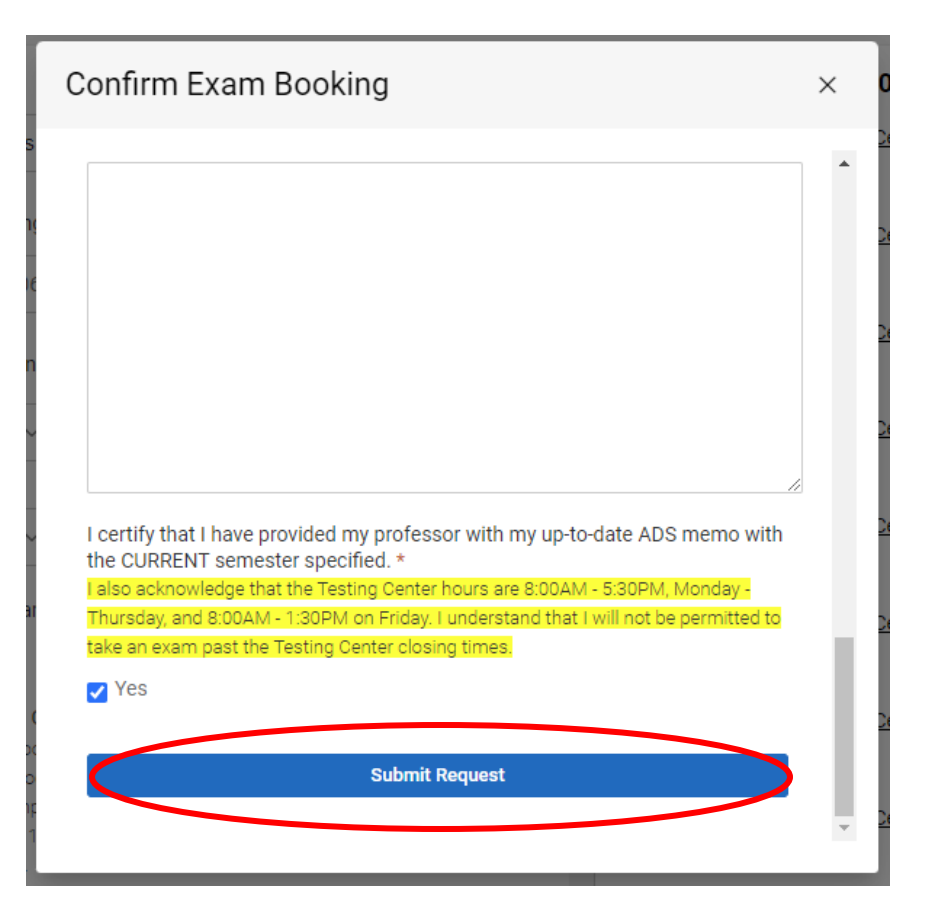

10. Once you submit the request, you will be able to view your requests as seen below under the Pending Booking Requests column. Once your professor approves the request, it will be under the Approved Booking Requests column.

|                                                                                                    |                                                                                                    | <b>D</b>                      |
|----------------------------------------------------------------------------------------------------|----------------------------------------------------------------------------------------------------|-------------------------------|
| ☆ Home H<br>() Accommodation<br>Å∂ Appointment with                                                                                       | torme / Test Room Booking<br>Alternative Testing Rooms                                                                                                    |                               |
| Specialist  Resources  Note-Taker Network  Transcription Files                                                                            | Specialist   Resources   Pending Booking Requests     Note-Taker Network    Inservite  Inservite Inservite  Inservite Inservite  Inservite Inservite Inse | Approved Booking Requests     |
| .       Transcription Files <sup>⊕</sup> Surveys        Surveys <sup>⊕</sup> Calendar        Calendar <sup>⊕</sup> Profile        Profile | SC Summer Testing Services Center :<br>Friends 465<br>June 24, 2024 9:00 am<br>Cook Library- Academic Commons<br>1.5x Time                                                                                                    | No records found.             |
|                                                                                                    | Accessibility Services Management System                                                                                                    | Privacy Policy   Terms of Use |

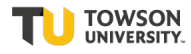